其它功能 王森 2008-12-08 发表

| IX3000存储产品                                                                                                    | BSAN Client软件在HP-UX系                                    | 系统上的安装                    |
|----------------------------------------------------------------------------------------------------|---------------------------------------------------------|---------------------------|
|                                                                                                    |                                                         |                           |
|                                                                                                    |                                                         |                           |
| - 4000 - 40000 - 4000 - 40000 - 4000 - 4000 | OX B.11.00 (04-bit)                                     |                           |
| _、 组内图 ·<br>工                                                                                                    |                                                         |                           |
| 元<br>一 一 一 一 一 一 一 一 一 一 一 一 一 一 一 一 一 一 一                                                                                                     |                                                         |                           |
|                                                                                                    |                                                         |                           |
| I、小川円FOOUIITF                                                                                                    | → <u>安</u> 求HP-UX糸筑, 利用しD                               | "现是FTP获取SAN Client安装软件包,进 |
| san client我件包                                                                                                    | U所住的日求。元用tar命令制<br>ut 4.50.054 tar                      | 件包                        |
|                                                                                                    |                                                         |                           |
|                                                                                                    | 令女装SAN Client软件                                         |                           |
| F SWINSLAII -S /LI                                                                                                    | np/gen_pkg<br>-                                         |                           |
| 回年近八下一辺                                                                                                    | °∘<br>                                                  |                           |
| 3、远中sancile                                                                                                    |                                                         |                           |
| File View Options                                                                                                    | SD Install - Software Selection ()<br>Actions           | Help                      |
| Source: hp131:/tmp                                                                                                    | Press CTRL-K for keyboard hel<br>/gen_pkg               | lp.                       |
| Target: hp131:/                                                                                                    |                                                         |                           |
| Ton (Bundles and P                                                                                                    | atible with the target is availab.                      | le for selection.         |
| Top (bundles and P                                                                                                    | Perrision                                               | I of I selected           |
| Markeur Name                                                                                                    | -> 4 50                                                 | SARStorage lient 1        |
|                                                                                                    |                                                         |                           |
| İ.                                                                                                    |                                                         |                           |
|                                                                                                    |                                                         |                           |
|                                                                                                    |                                                         |                           |
| <                                                                                                    |                                                         | 2 <sup>8</sup>            |
| 上十てったがまな                                                                                                    |                                                         |                           |
| ·、 只田 I aD 健主                                                                                                    | JACIONS, <u>J</u> zf≢INStall                            |                           |
| ile View Options                                                                                                    | of install - Sorrvare Selection (n)                     | Belp                      |
| ource: hp131:/tmp                                                                                                    | Open Iten                                               |                           |
| arget: hp131:/                                                                                                    | Match What Target Has<br>Add Software Group             |                           |
| nly software comp                                                                                                    | Save Software Group<br>Manage Patch Selection           | for selection.            |
| op (Bundles and P                                                                                                    | Change Source                                           |                           |
| larked? Name                                                                                                    | Add Hew Codeword                                        | ormation Siz              |
| san                                                                                                    | Change Iarget                                           | NStorageClient 1          |
|                                                                                                    | lnstall                                                 |                           |
|                                                                                                    | Show Description Of Software<br>Mark For Install m      |                           |
|                                                                                                    | Unwark For Install u<br>Change Product Location         |                           |
|                                                                                                    |                                                         | <b>8</b> <sup>□</sup>     |
|                                                                                                    |                                                         |                           |
| 、选择OK                                                                                                    |                                                         |                           |
|                                                                                                    |                                                         |                           |
|                                                                                                    | Install Analysis (hp131) (2)                            |                           |
| After Analysis )<br>to return to pr                                                                                                    | has completed, press 'OK' to p<br>ior selection screen. | proceed, or 'CANCEL'      |
|                                                                                                    |                                                         |                           |
| Target                                                                                                    | : hp131:/                                               |                           |
| Products Schedu                                                                                                    | led: 1 of 1                                             |                           |
| [ Products ]                                                                                                    | [ Logfile ] [ Disk Space                                | .] [Re-analyze]           |
|                                                                                                    | [ Cancel ]                                              | [ Belp ]                  |
|                                                                                                    |                                                         |                           |
| ò、选择Done                                                                                                    |                                                         |                           |
|                                                                                                    |                                                         |                           |
|                                                                                                    | Install Vindov (hp131) (3)                              |                           |
| Press 'Product:                                                                                                    | s' and/or 'Logfile' for more ta                         | arget information.        |
| Target .                                                                                                    | : hp131:/                                               | e                         |
| Percent Comple                                                                                                    | te : 100%                                               | s                         |
| Time Left (min                                                                                                    | ed : 12350 of 12350<br>utes): 0                         |                           |
| Loading Softwa                                                                                                    | re. :                                                   |                           |
| [ De-de-                                                                                                    |                                                         |                           |
| [ rroducts                                                                                                    | ] [ Logfile ]                                           |                           |
| [ Products                                                                                                    | ] [Logfile]                                             | [ Help ]                  |
| [ Products                                                                                                    | ] [ Logfile ]                                           | [ Help ]                  |

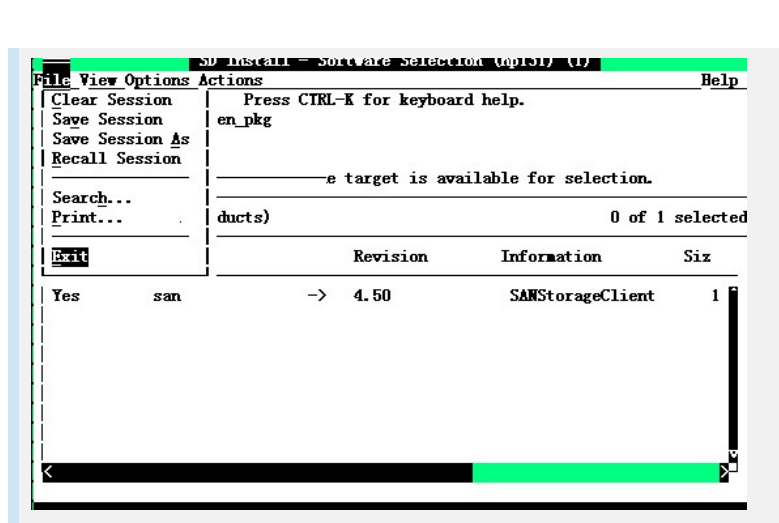

客户端软件安装到/usr/local/sanclient目录下

8、退出登录界面,并使用root重新登录,并运行如下命令: #sanclient

sh: sanclient: Execute permission denied.

如果提示没有执行权根可以运行如下命令;

#chmod -R 777 /usr/local/sanclient

#sanclient

Storage Server Client v4.50 (build 954)

Copyright 2001-2006 by FalconStor. All Rights Reserved.

Usage: sanclient [start|stop|restart|status|monitor|devices|shutdown]

四、 配置关键点:

无